# Printer

## دليل البدء السريع

## quick start guide

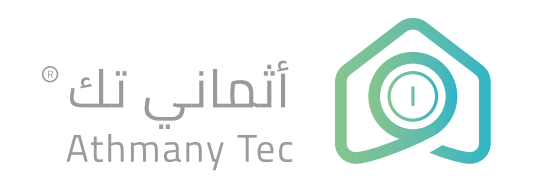

## الفهرس

📕 التركيب

📒 إعدادات الطابعة

📃 اضافة وتعطيل القسم

ا تثبیت IP

## بداية سهلة ..

ابدأ صح ..

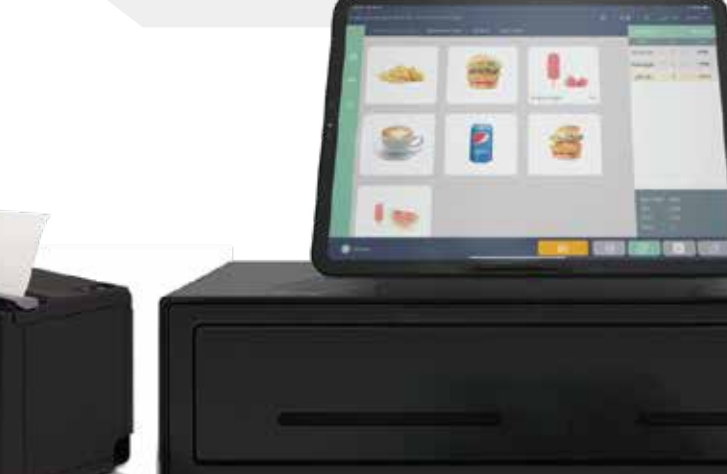

(DSO)

## مكونات الطابعة

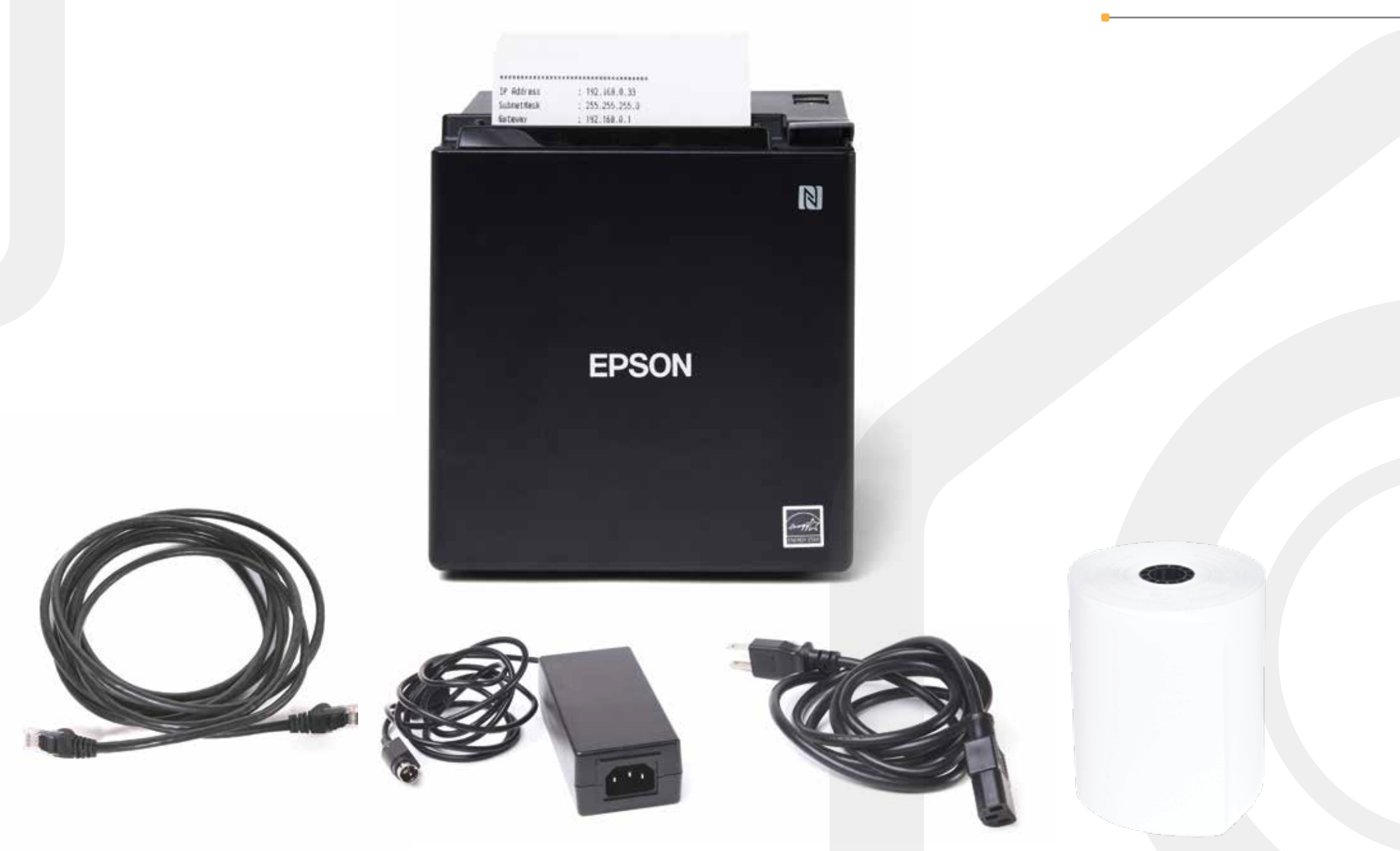

#### تركيب الطابعة

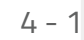

أولا : قم بإزالة الغطاء الخلفي والسفلي للطابعة

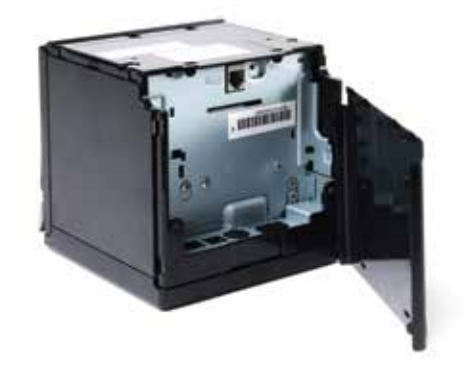

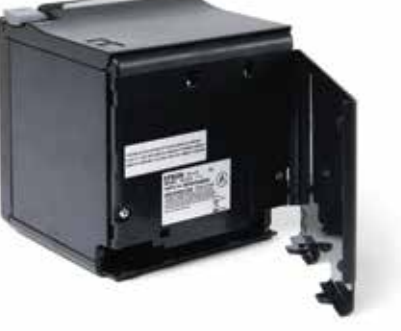

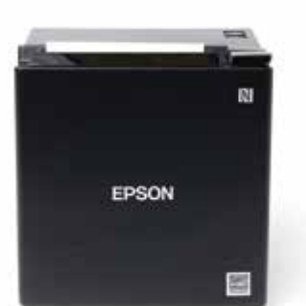

- ثانياً : قم بتوصيل كيبل التيار المتردد بمأخذ التيار الكهربائي. وتوصيل كيبل الإنترنت
- 3 ثالثاً : قم بتوصيل كيبل صندوق النقود الى الطابعة
- 4 رابعاً : ضع الورق الخاص بالطابعة بشكل الصحيح

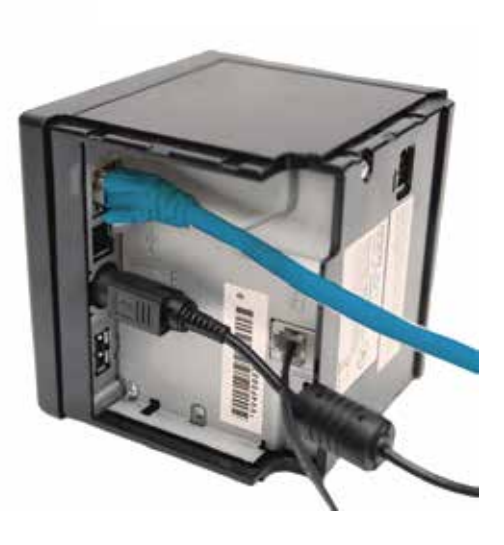

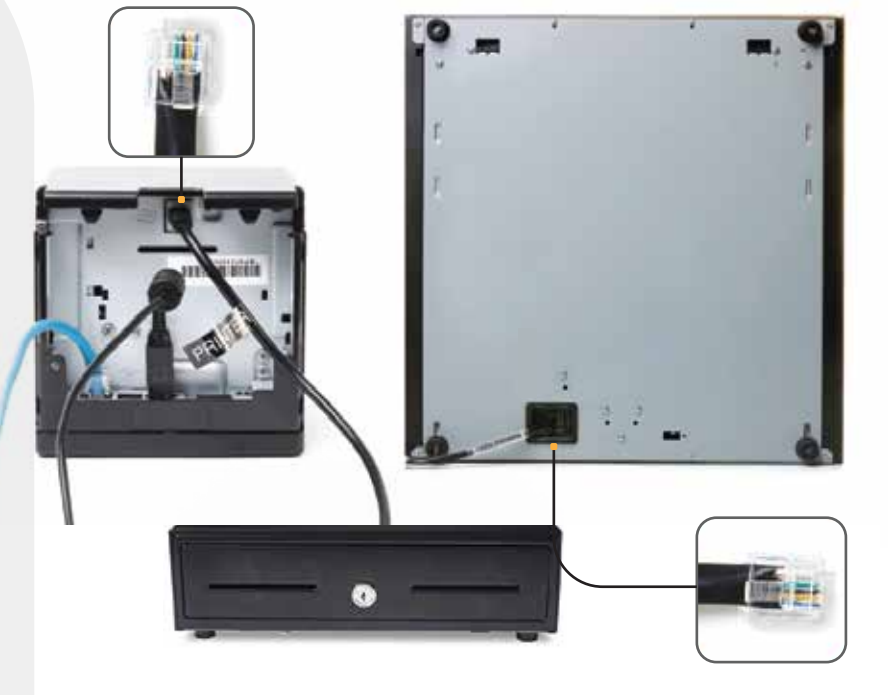

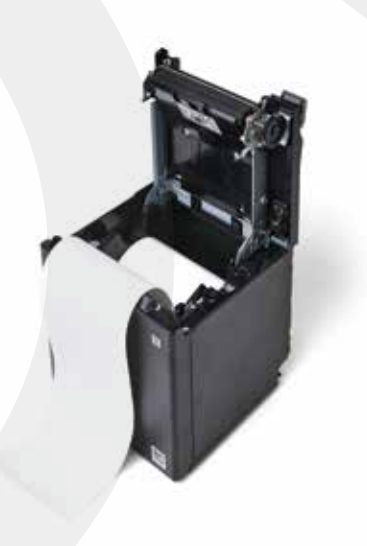

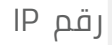

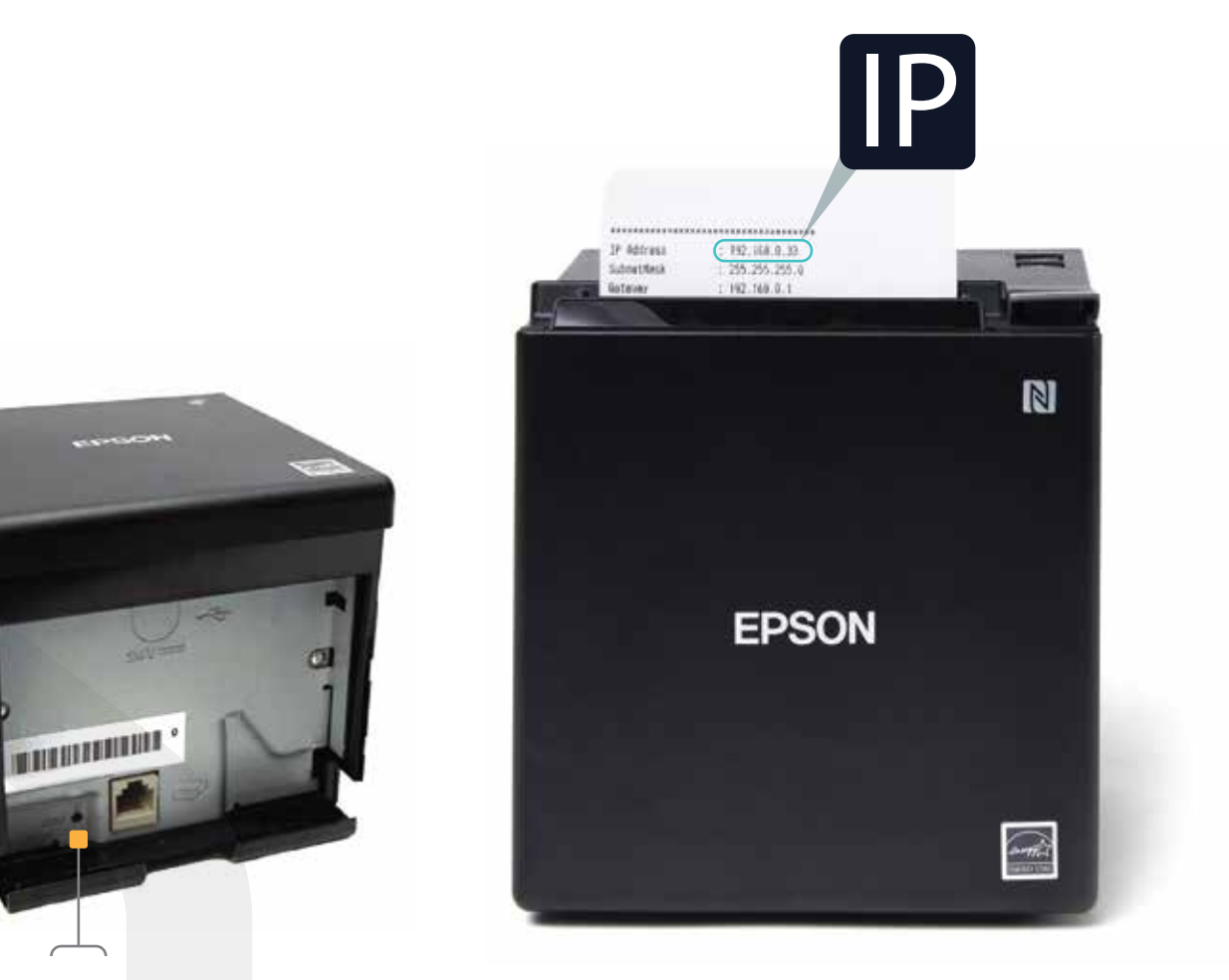

في حال عدم ظهور ورقة IP قم بضغط على منفذ SW

> ملاحظة :يتم تغير ١P كل مرة يتم تشغيل أو اعادة التشغيل الطابعة , و لابد من تثبيت رقم ١<mark>P ويستم شر</mark>حة في اخر الدليل يجب الاحتفاظ بهذه المعلومات لاستخدامها في الخ<mark>طوات ال</mark>قادمة

اولا

## من واجهة تطبيق أثماني تك® نقاط البيع POS

|                              |                                   |                                            | Dev    | vices 🕩                |                      | دات 🗕                                                                                                    | الاعداد            | 7                                 |          |
|------------------------------|-----------------------------------|--------------------------------------------|--------|------------------------|----------------------|----------------------------------------------------------------------------------------------------|--------------------|-----------------------------------|----------|
| Searth 2.28 AM               | The 2 Sep                         | - s.                                       |        |                        |                      |                                                                                                    |                    | ••                                | ₽ 161LE  |
| <ul> <li>Athinany</li> </ul> | English                           | ۹                                          | ¢      |                        |                      | Go                                                                                                    | urmet nakheel   PC | للديل - 15-0PE-2021-00556 - للديل | Tatoldo. |
| سفري                         | ▲ 10                              | رقم الفاتور                                | J.     |                        | natural fruit ice cr | eam special ice i                                                                                                    | cream iside        | orders GP Boxs                    |          |
| 1910                         | فيمغا                             | المنف                                      |        |                        |                      |                                                                                                    |                    |                                   |          |
|                              |                                   |                                            |        |                        |                      | 1                                                                                                    | 0                  | Ś                                 |          |
|                              |                                   |                                            |        | 190                    |                      | Aller                                                                                                    |                    | - 1 '1e-                          |          |
|                              |                                   |                                            | 14.0   | strawberry فراونه      | 14.0                 | gaile mango                                                                                                    | 16.0               | jomegranate رمان                  | ren      |
|                              |                                   |                                            | 14.0 , | ور المراعي المون فراعي | 14.0                 | of the second second se | 14.0               | ului pineapple                    |          |
|                              | 0.00 :<br>0.00 :<br>0.00 :<br>0 : | اج الأصناف<br>الضريبة<br>الاجمالي<br>Items |        |                        |                      |                                                                                                    | ļ                  |                                   |          |
| ۍ ا                          | H                                 | F                                          | 6      | ) <mark>(</mark>       |                      |                                                                                                    |                    | عميل محل                          | 8        |

اولا

خطوة 8

## إضافة طابعة الكاشير

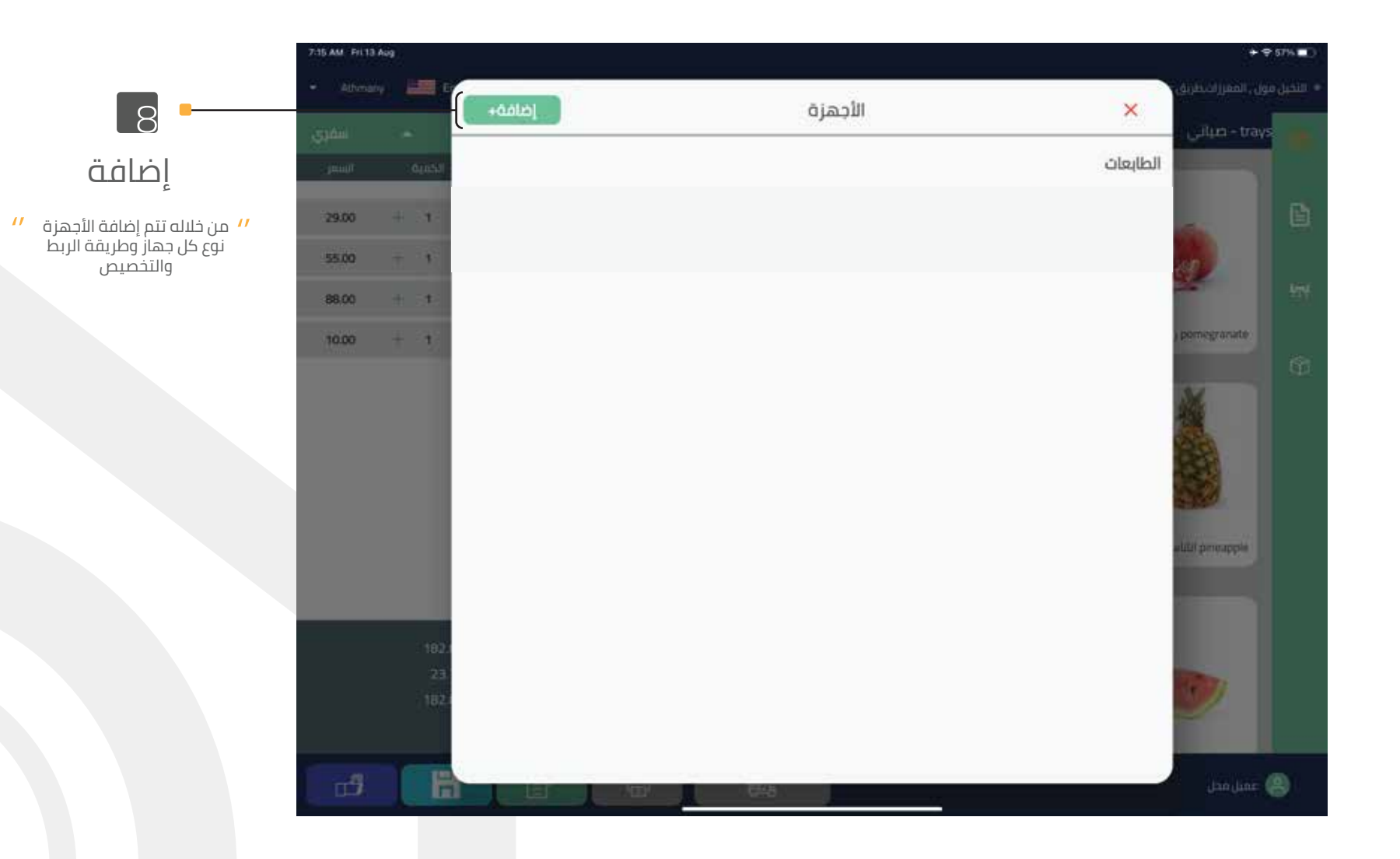

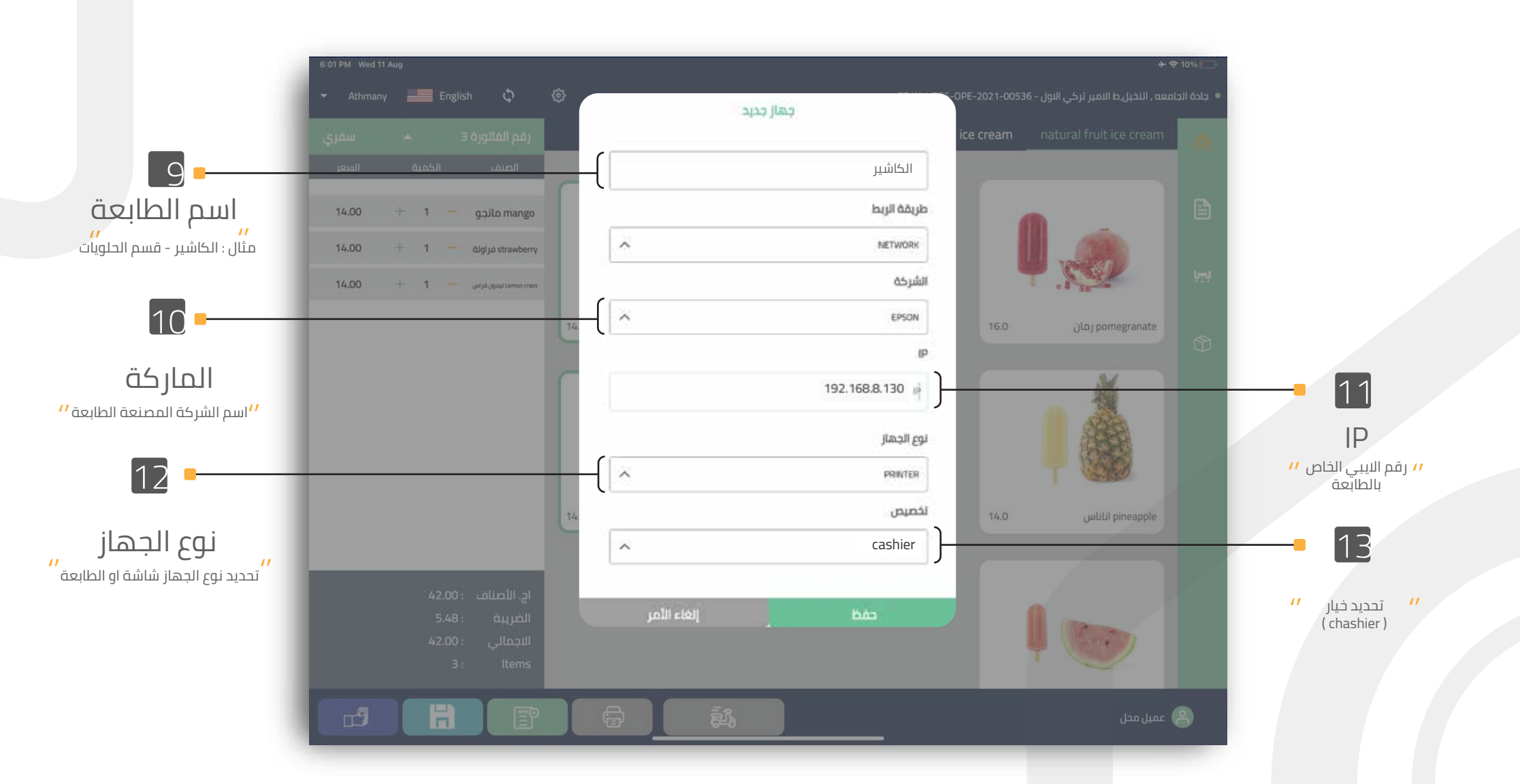

اولا خطوة 9 – 13

تجربة الطباعة

ملاحظة مهمة لكي لا يتم تسجيل الفاتورة التجريبية في الحسابات

اولا

اولا : ادخل الطلبات ثم أضف الطلبات

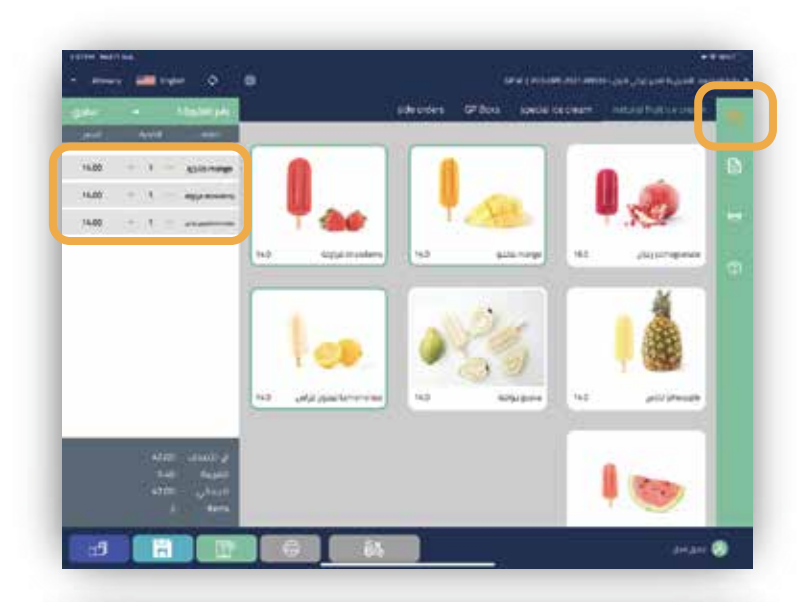

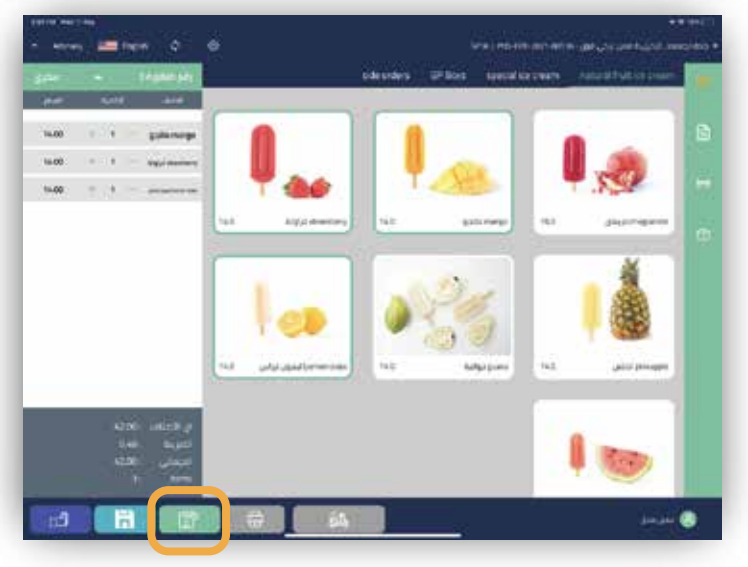

ثالثاً: الذهاب إلى قائمة الفواتير

ثانياً : قم باختيار خيار الحفظ بالأسفل

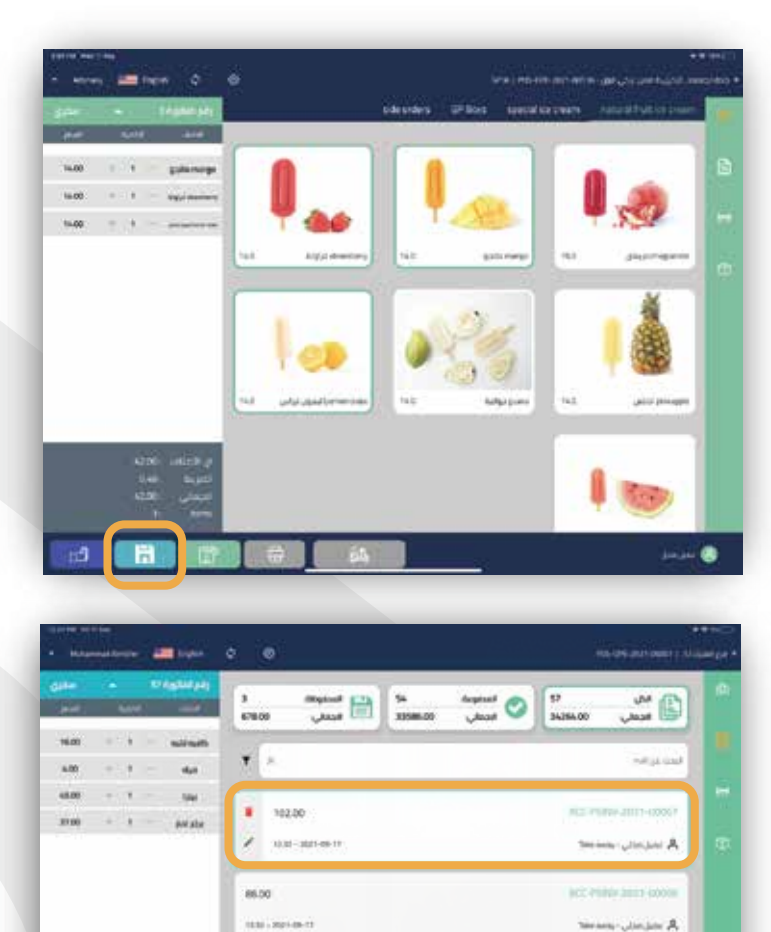

ې بىر بىلى يىسىن

A well- alterated

رابعاً: تحديد الفاتورة التي تم حفظها ثم طباعتها للتجربة

490.00

\$3.00

ثانىاً

# إضافة طابعة للمطبخ أو القسم

يتم تطبيق نفس الخيارات السابقة من خطوة 7 الى 13

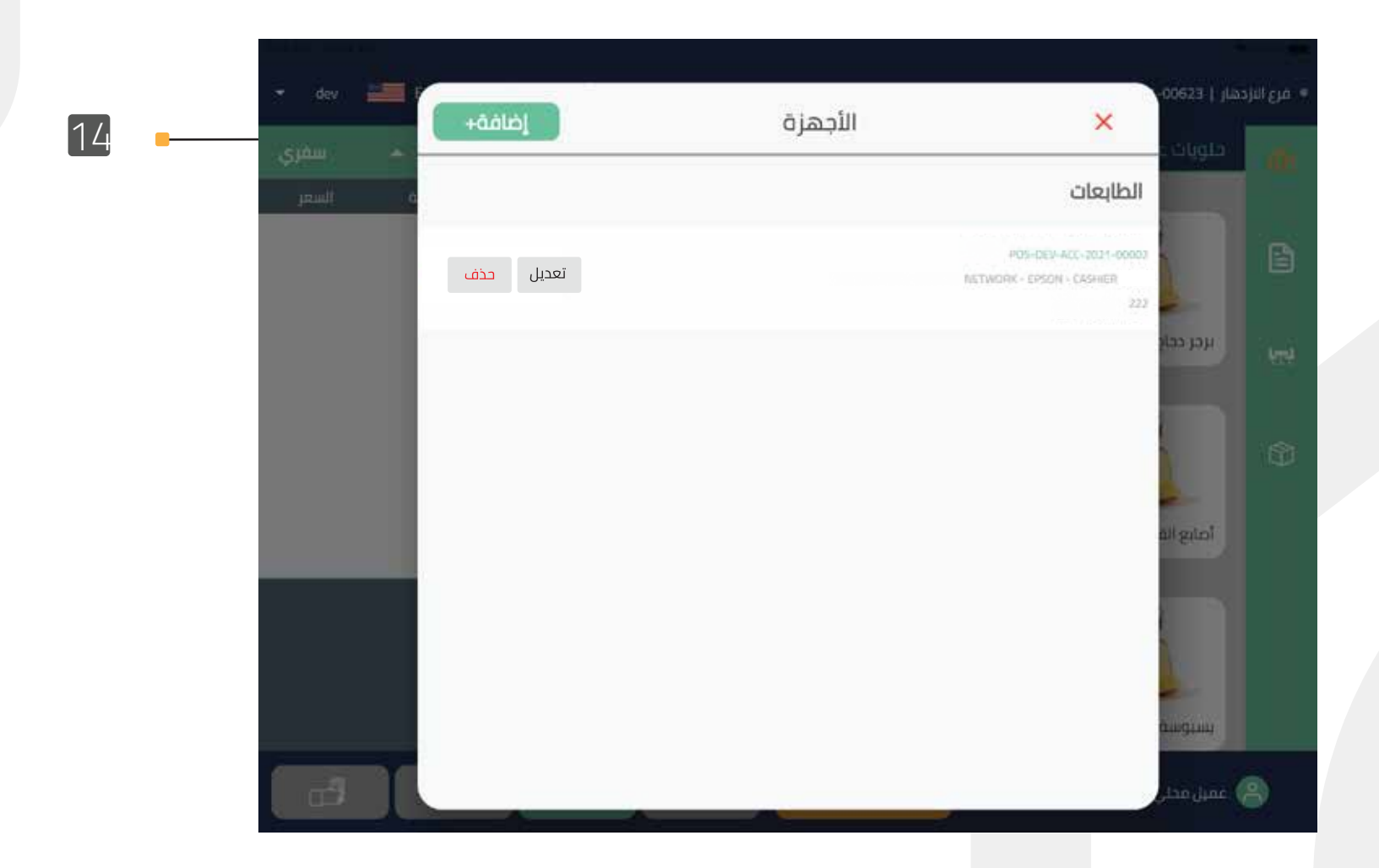

إضافة طابعة للمطبخ يمكنك تخصيص أكثر من طابعة ( أكثر من قسم ) أو نفس الطابعة

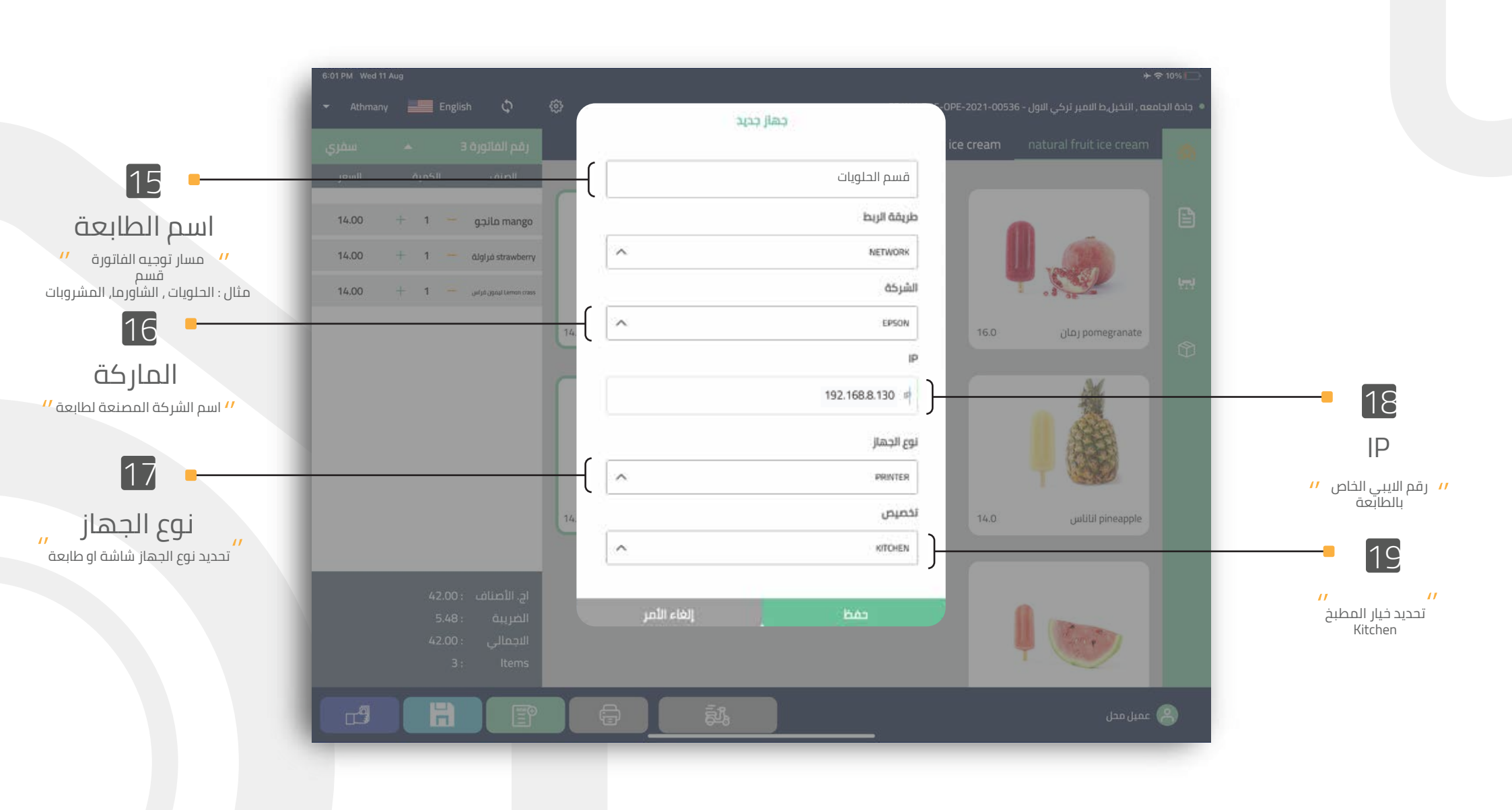

19 - 15

حذف او إضافة قسم في الطابعة

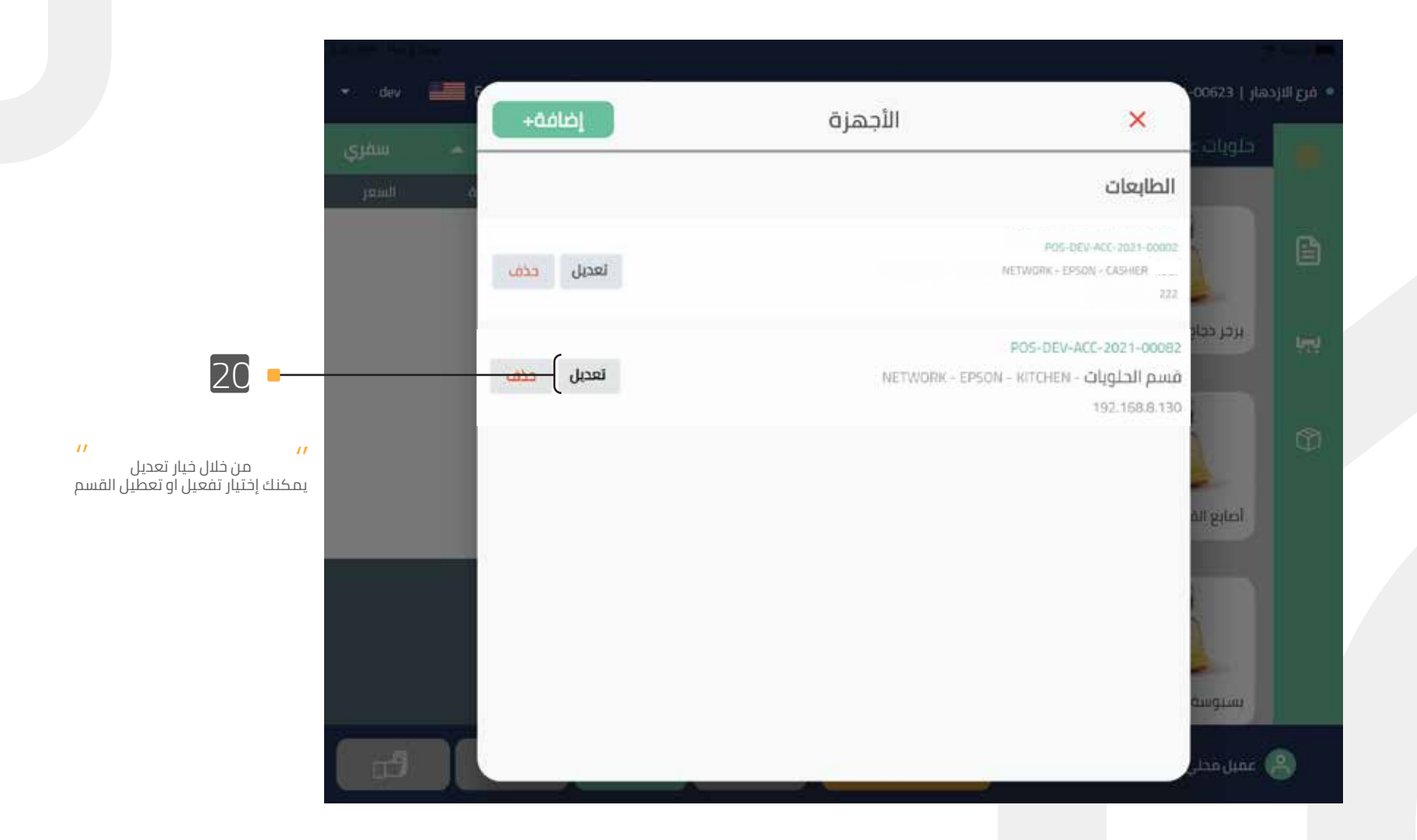

حذف او إضافة قسم في الطابعة

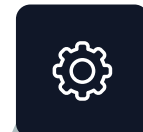

|               | + مرع الاردمار ( 13330)                                                                                                    | ×             | RTTEHEN - EPSON - NETWORK - <b>וובנפיו</b> ס | day |
|---------------|----------------------------------------------------------------------------------------------------|---------------|----------------------------------------------|-----|
|               | - serges                                                                                                    | Device Name   |                                              |     |
| 21            | Đ.                                                                                                    | فسم الحلوبات  |                                              |     |
| اسم الطابعة   |                                                                                                    | Device ip     |                                              |     |
| 22            |                                                                                                    | 192.168.8.130 |                                              |     |
| رقم IP        |                                                                                                    | حلويات عربية- |                                              |     |
|               |                                                                                                    | المعجنات-     |                                              | 0   |
|               |                                                                                                    | الحلويات-     |                                              |     |
|               | (internet internet in |               | 0                                            |     |
| فظ التغيرات 🧧 | and line 🛞                                                                                                    | _ حفد         | ا الأر                                       | H I |

اختيار القسم او تعطيل القسم

ملاحظة مهمة لكي لا يتم تسجيل الفاتورة التجريبية في الحسابات

اولا : الواجهة الرئيسية ثم أضف الطلبات

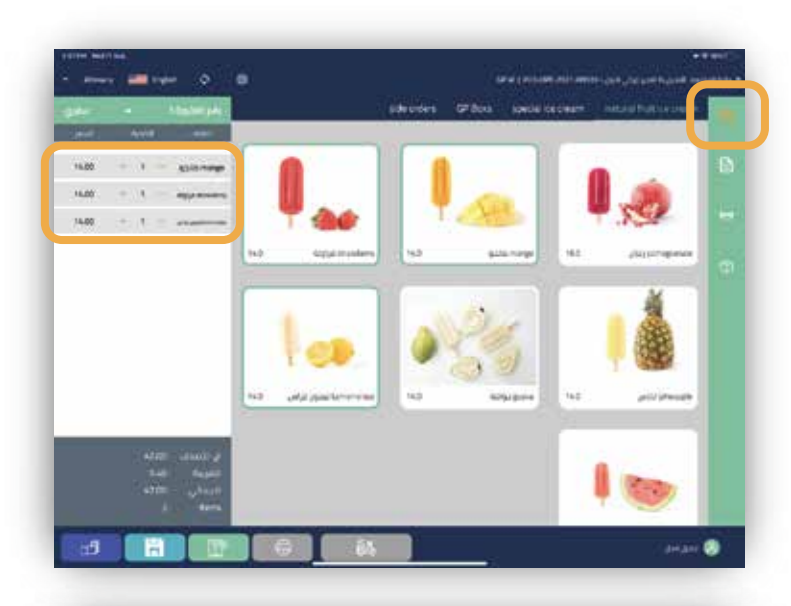

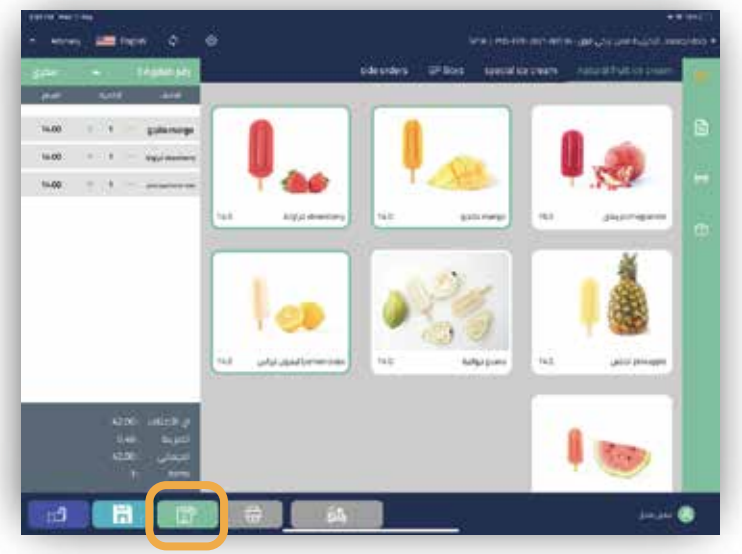

ثالثاً: الذهاب إلى قائمة الفواتير

ثانياً : قم باختيار خيار الحفظ بالأسفل

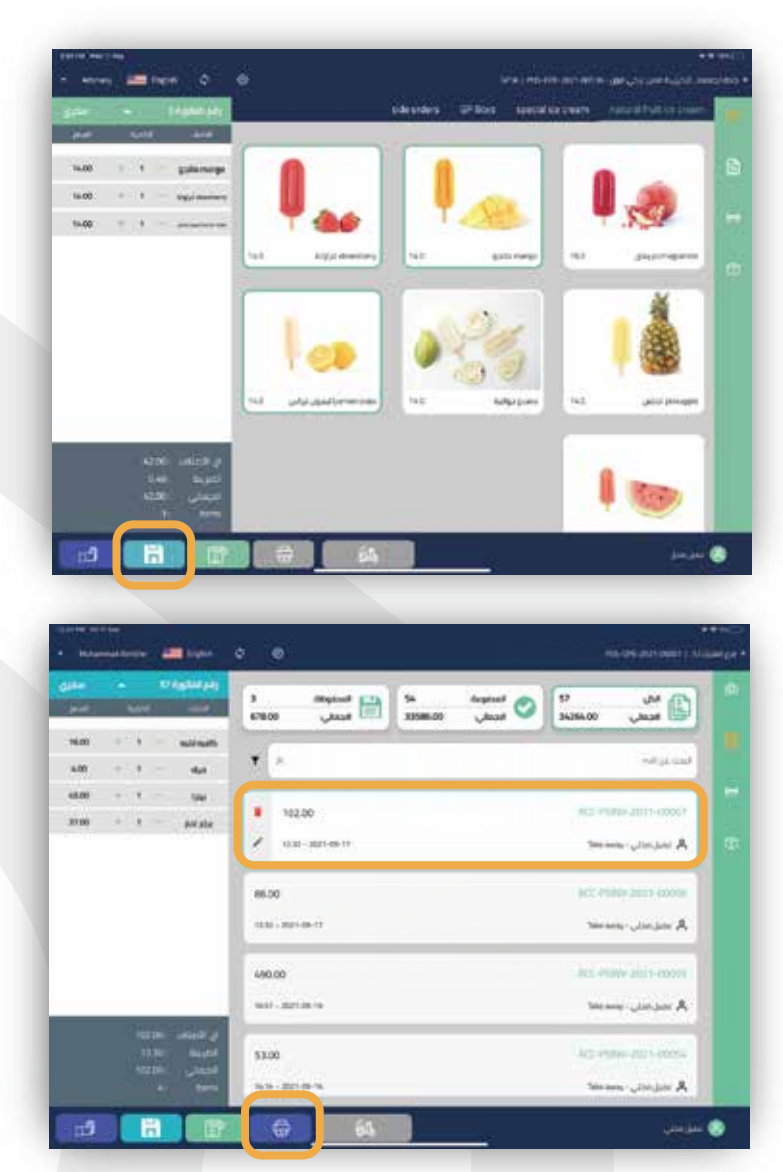

رابعاً: تحديد الفاتورة التي تم حفظها ثم طباعتها للتجربة

| ä                                                                                                    | ت الـIP في الطابع                                                                                                    | تثبين       | إعدادات الطابعة<br> |
|----------------------------------------------------------------------------------------------------|----------------------------------------------------------------------------------------------------|-------------|---------------------|
| 24                                                                                                    | a 192.168.151                                                                                                    |             | لىبيى ١٣            |
| <ul> <li>♦ New Tab</li> <li>★ → C</li> <li>♦ https://192.168.8.151</li> <li>♦ https://192.168.8.151 - Google Search</li> </ul> | Cococic Cocic Coc |             |                     |
|                                                                                                    |                                                                                                    | Customize C | chrome              |

ملاحظة :يتم تغير IP كل مرة يتم تشغيل أو اعادة التشغيل الطابعة , و لابد من تثبيت الـ IP

يجب ان يكون الجهاز الطابعة على نفس الشبكة الاسلكية ( الواي فاي )

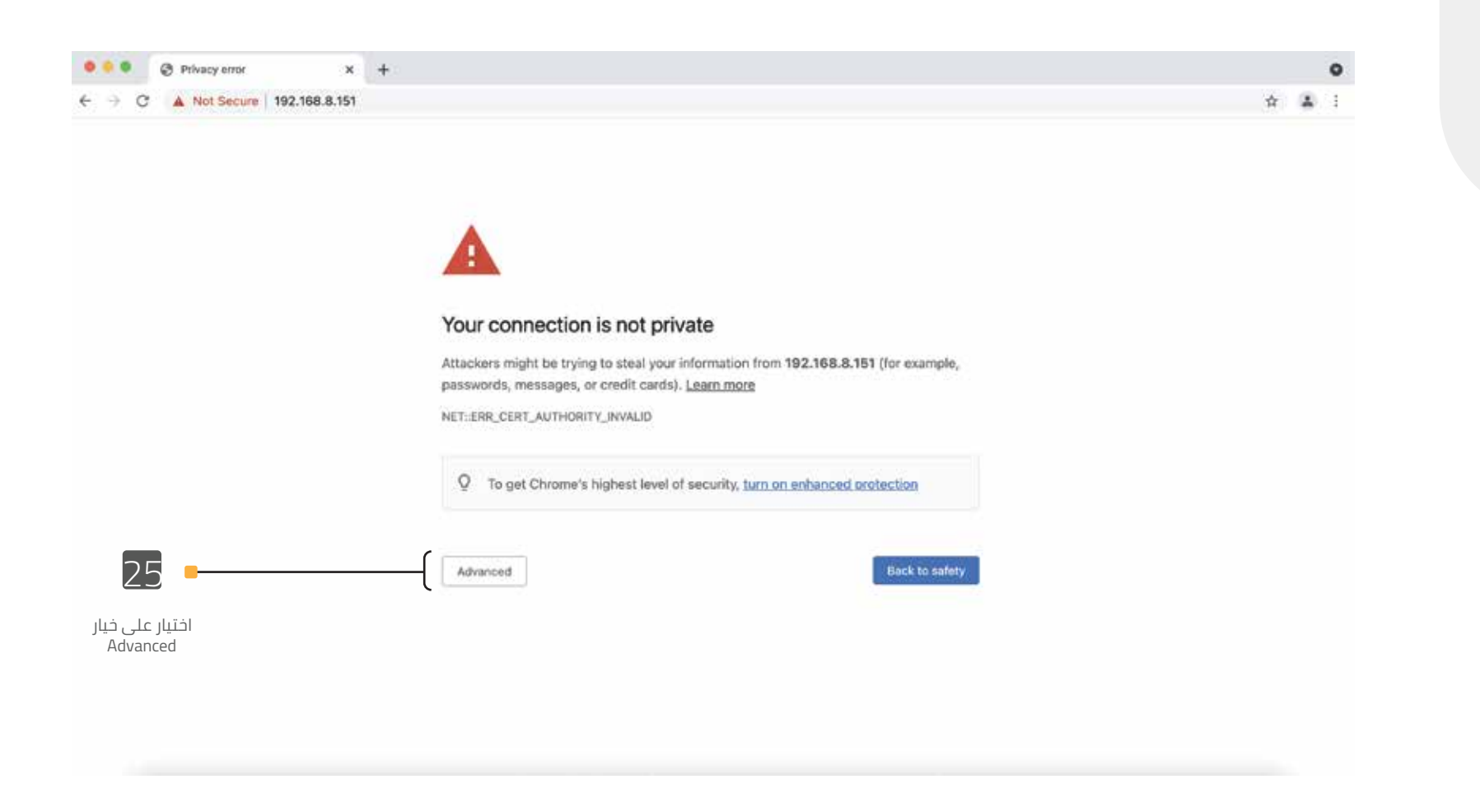

تثبيت IP

| • • • A https://192.168.8.151 × +            |                                                                                                    |    |   | • |
|----------------------------------------------|----------------------------------------------------------------------------------------------------|----|---|---|
| ← → C ▲ Not Secure 192.168.8.151             |                                                                                                    | \$ | - |   |
| epson 26<br>الرقم السري<br>epson عرب المرابي | Sign in<br>https://192.168.8.151<br>Username epson<br>Password]<br>Cencel Sign in<br>Cencel Sign in<br>Cencel Sign i | ЛІ |   |   |
| <br>ر<br>سري                                 | 0<br>* X 2 3 3 0 0 6 9 6 6 *<br>او وضع السيريال نمبر الخاص بها في الخانة الرقم الس                                                                                                    |    |   |   |

تثبيت IP

|                 | S EpsonNet Config Rev.1.1              | × +                                        |                   | ٥     |
|-----------------|----------------------------------------|--------------------------------------------|-------------------|-------|
|                 | ← → C A Not Sec                        | ture 192.168.8.151                         |                   | ÷ 🔬 i |
|                 | EpsonNet<br>Config                     |                                            |                   | EPSON |
|                 | Home Belp                              | Absut                                      |                   |       |
|                 | Information<br>Network                 | Information - Network<br>Basic Information |                   |       |
|                 | Basic Information<br>TCP/IP<br>SNMP    | Administrator Name                         |                   |       |
|                 | Bonjour<br>Time Setting                | Location                                   |                   |       |
|                 | Timeosit<br>ePOS-Print                 | MAC Address                                | 38:9D:92:FC:9E:C1 |       |
|                 | 12-11-12                               | Software Version                           | 01.32             |       |
|                 | Configuration<br>Network               | Model Name                                 | TM-m30            |       |
|                 | Ethernet<br>Wireless                   | Printer Status                             | Online            |       |
|                 | Security<br>SSL/ILS<br>Authentication  |                                            | Refresh           |       |
|                 | Certificate List<br>Certificate Import | -                                          |                   |       |
| 29              | TCP/IP<br>SNMP                         |                                            |                   |       |
| الذهاب الي خيار | Bonost<br>Time Setting                 |                                            |                   |       |
|                 | ePOS-Print<br>ePOS-Danica              |                                            |                   |       |
| ТСРЛР           | Key Input Device<br>Advanced Settings  |                                            |                   |       |
|                 | O-H                                    |                                            |                   |       |
|                 | Optional                               |                                            |                   |       |
|                 | Administrator Information<br>Read      |                                            |                   |       |
|                 | LENALD                                 |                                            |                   |       |
|                 |                                        |                                            |                   |       |
|                 |                                        |                                            |                   |       |
|                 |                                        |                                            |                   |       |
|                 |                                        |                                            |                   |       |
|                 |                                        |                                            |                   |       |

تثبيت IP

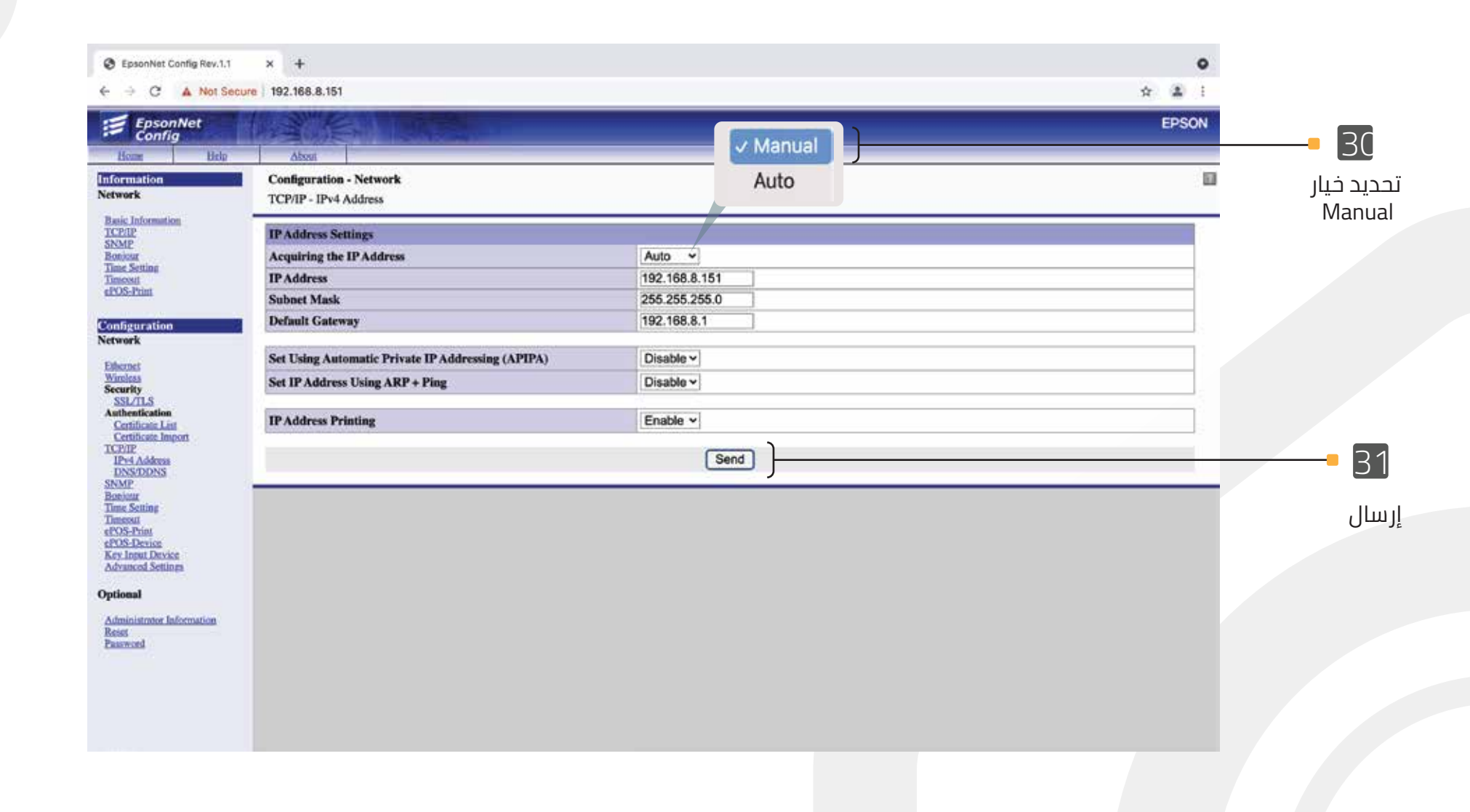

تثبيت IP

| C EpsonNet Config Rev.1.1 | × +                                                                                                    | 0            |
|---------------------------|----------------------------------------------------------------------------------------------------|--------------|
| ← → C ▲ Not Secure        | 192.168.8.151                                                                                             | ☆ <u>2</u> i |
| EpsonNet<br>Config        |                                                                                                    | EPSON        |
| Home Help                 | About                                                                                                    |              |
|                           | Configurations sent.                                                                                      |              |
|                           | To enable the configurations you sent, click the "Reset" button or turn the printer off and then back on. |              |
|                           | Reset                                                                                                    |              |

تدل هذه الصفحة على إتمام تثبيت الـ IP

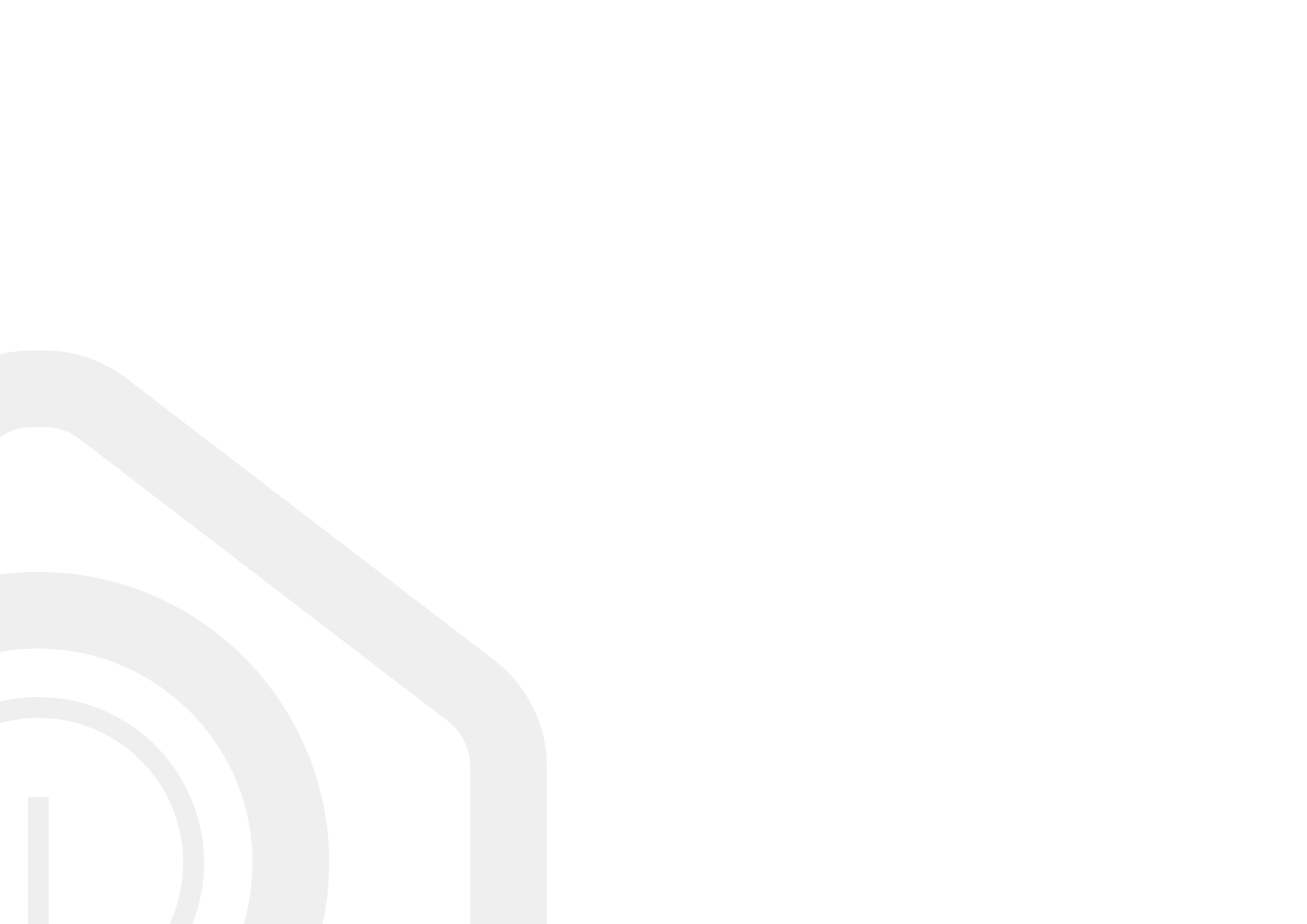

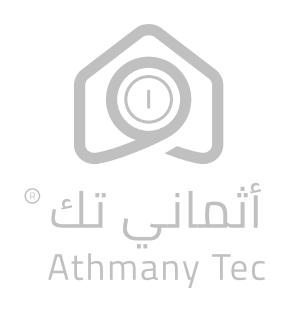